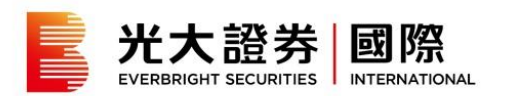

## **My Portfolio**

My Account Portfolio 2

My Portfolio Analysis (HK Shares

Only) 3

News About My Stocks 5

My Portfolio Details 6

Account Balance Summary 8

Statement 9

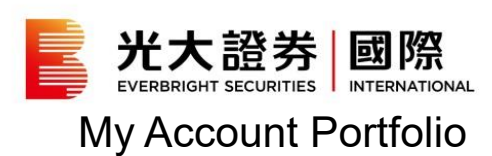

|                                          |                         | ountiley ownering |                         | outonent |              |
|------------------------------------------|-------------------------|-------------------|-------------------------|----------|--------------|
| Account No.:                             | •                       |                   |                         |          | Reset Layout |
| My Account Overview                      |                         |                   |                         |          |              |
| Account No.:                             |                         |                   |                         |          |              |
| Net Asset HKD (1)                        | Day's Gain/Loss HKD (2) |                   | Portfolio Value RKD (3) |          | 5,299,739.20 |
| 7.048.839.07                             | △ 27.505.00 (1          | 96%)              | HK Shares               | 20.3%    | 1.431.865.00 |
| 1 10 10 10 10 10 10 10 10 10 10 10 10 10 | 21,000100 (11           | 00707             | US Shares               | 2.1%     | 150,932.26   |
|                                          |                         |                   | A Shares                | 0.6%     | 44,103.34    |
|                                          |                         |                   | Others                  | 0.3%     | 18,773.07    |
|                                          |                         |                   | Bonds                   | 44.7%    | 3,154,065.53 |
|                                          |                         |                   | Others                  | 7.1%     | 500,000.00   |
|                                          |                         |                   | Account Balance HKD (4) |          |              |
|                                          |                         |                   | Account Balance         | 24.8%    | 1,749,099.87 |
|                                          |                         |                   |                         |          |              |
|                                          | NA CONTRACTOR           |                   |                         |          |              |

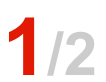

Go to "Trading" and select an account number under "Account Portfolio" tab. View the details in "My Account Overview".

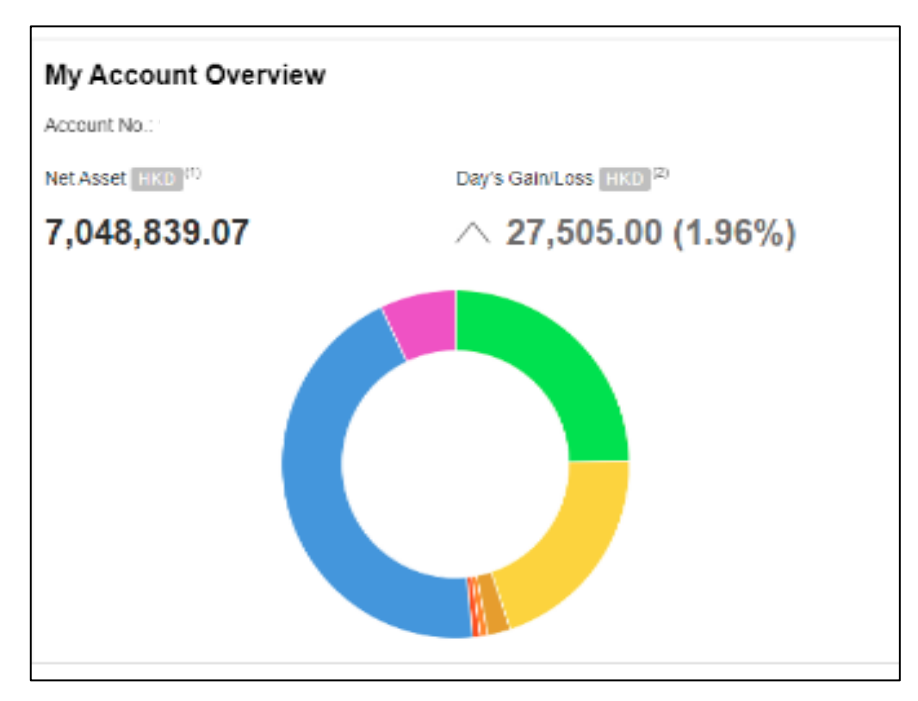

# 2/2

Your account overview will be displayed:

- 1. Net Asset
- 2. Day's Gain/Loss
- 3. Portfolio Value
- 4. Cash Balance

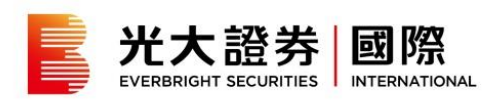

# My Portfolio Analysis (HK Shares Only)

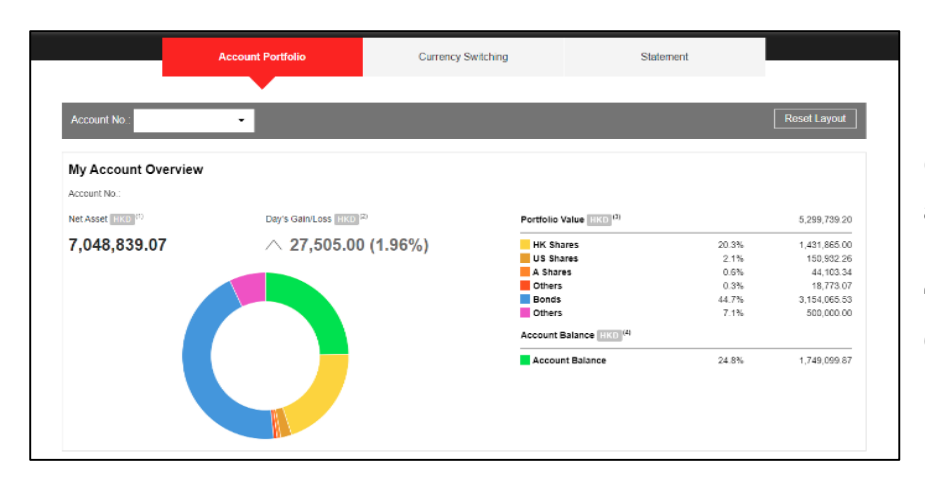

1/3

Go to "Trading" and select an account number under "Account Portfolio" tab. View the details in "My Portfolio Analysis (HK Shares Only)".

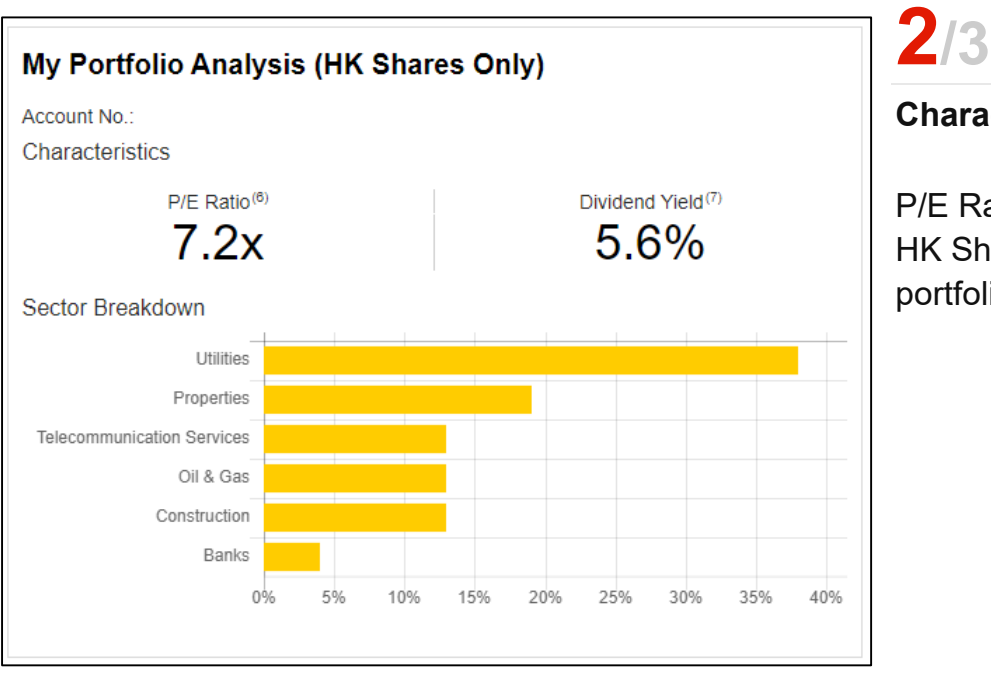

#### Characteristics

P/E Ratio and Dividend Yield of HK Shares maintaining in your portfolio will be displayed.

#### 光大證券 國際 EVERBRIGHT SECURITIES INTERNATIONAL

My Portfolio Analysis (HK Shares Only) Account No.: Characteristics P/E Ratio<sup>(6)</sup> Dividend Yield<sup>(7)</sup> 7.2x 5.6% Sector Breakdown Utilities Utilities Properties 37.96% - EB ENVIRONMENT, GUANGDONG INV Telecommunication Services Oil & Gas Construction Banks 40% 0% 5% 10% 15% 20% 25% 30% 35%

**3**/3 Sector Breakdown

Sector allocation in your portfolio will be shown.

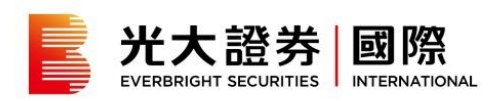

#### News About My Stocks

|                     | Account Portfolio     | Currency Switching | Stater                  | ent   |              |
|---------------------|-----------------------|--------------------|-------------------------|-------|--------------|
|                     |                       |                    |                         |       |              |
| Account No.:        | ·                     |                    |                         |       | Reset Layout |
| My Account Overview |                       |                    |                         |       |              |
| Account No.:        |                       |                    |                         |       |              |
| NetAsset HKD (1)    | Day's Galn/Loss HKD 2 |                    | Portfolio Value HKD (3) |       | 5,299,739.2  |
| 7.048.839.07        | △ 27.505.00 (1        | 96%)               | HK Shares               | 20.3% | 1,431,865.0  |
| .,,                 |                       |                    | US Shares               | 2.1%  | 150,932.2    |
|                     |                       |                    | A Shares                | 0.6%  | 44,103.3     |
|                     |                       |                    | Others                  | 0.3%  | 18,773.0     |
|                     |                       |                    | Bonds                   | 44.7% | 3,154,065.5  |
|                     |                       |                    | Others                  | 7.1%  | 500,000.0    |
|                     |                       |                    | Account Balance HKO (4) |       |              |
|                     |                       |                    | Account Balance         | 24.8% | 1,749,099.8  |
|                     |                       |                    |                         |       |              |
|                     |                       |                    |                         |       |              |
|                     |                       |                    |                         |       |              |
|                     |                       |                    |                         |       |              |

Go to "Trading" and select an account number under "Portfolio" tab. View the updated information of HK Shares maintaining in your portfolio in "News About My Stocks".

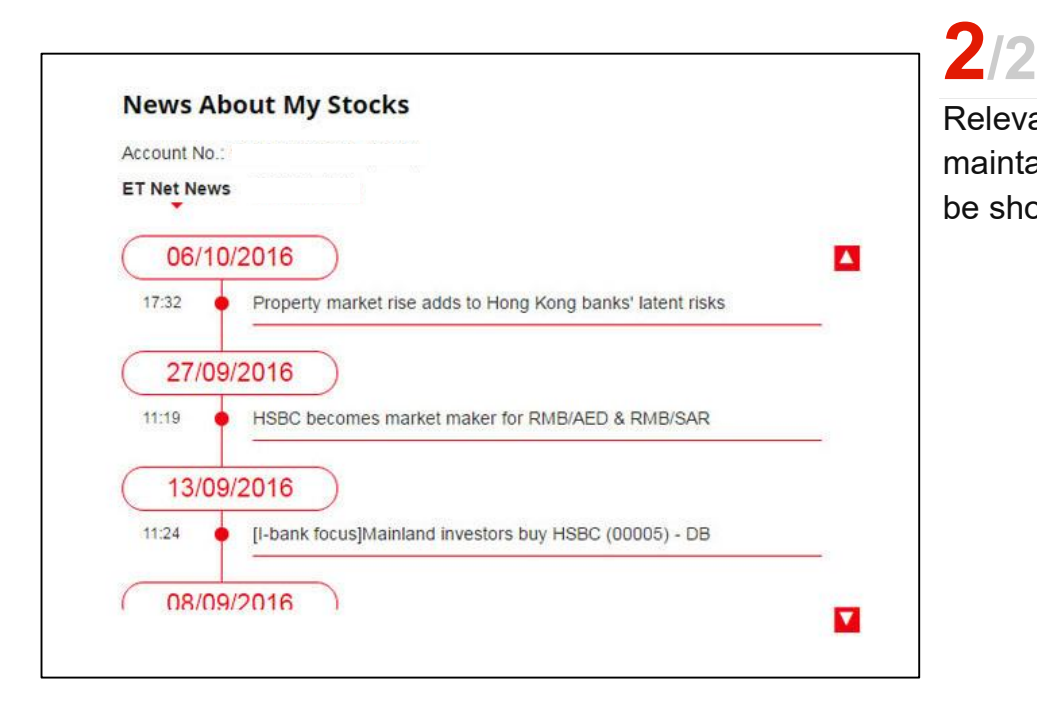

Relevant news of HK Shares maintaining in your portfolio will be shown.

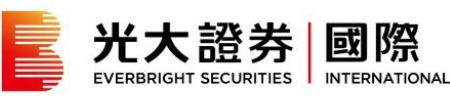

### My Portfolio Details

| Account No.:                                 | •                       |        |                         |       |              |
|----------------------------------------------|-------------------------|--------|-------------------------|-------|--------------|
|                                              | •                       |        |                         |       | Reset Layout |
| My Account Overview                          |                         |        |                         |       |              |
| Account No.:<br>Net Asset HKD <sup>(1)</sup> | Day's Gain/Loss HKD (2) |        | Portfolio Value HKD (3) |       | 5,299,739.20 |
| 7 048 839 07                                 | △ 27 505 00 (1 9)       | 96%)   | HK Shares               | 20.3% | 1 431 865 00 |
| 1,040,000.01                                 | 27,000.00 (1.0          | 10 /01 | US Shares               | 2.1%  | 150,932,26   |
|                                              |                         |        | A Shares                | 0.6%  | 44,103.34    |
|                                              |                         |        | Others                  | 0.3%  | 18,773.07    |
|                                              |                         |        | Bonds                   | 44.7% | 3,154,065.53 |
|                                              |                         |        | Others                  | 7.1%  | 500,000.00   |
|                                              |                         |        | Account Balance HKD (4) |       |              |
|                                              |                         |        | Account Balance         | 24.8% | 1,749,099.87 |
|                                              | M I                     |        |                         |       |              |
|                                              |                         |        |                         |       |              |

### 1/4 From Trade Portal

Go to "Trading" and select an account number under "Account

"My Portfolio Details".

Portfolio" tab. View the details in

| sunt No<br>Shares US Share | s A Shares Others Bonds ( | Others   |                    |                           |                                         |                    |                       |             |
|----------------------------|---------------------------|----------|--------------------|---------------------------|-----------------------------------------|--------------------|-----------------------|-------------|
| Stock Code<br>\$           | Stock Name<br>¢           | ccv<br>¢ | Total Shares<br>\$ | Last <sup>(2)</sup><br>\$ | Market Value (HKD) <sup>(0)</sup><br>\$ | Weighting (%)<br>¢ | Ref.<br>Avg.<br>Price | 30-Day Chai |
| 00011                      | HANG SENG BANK            | HKD      | 400                | 150.600                   | 60,240.00                               | 4.21%              | 150.30                |             |
| 00257                      | EB ENVIRONMENT            | HKD      | 63,000             | 5.610                     | 353,430.00                              | 24.68%             | 4.617                 |             |
| 00270                      | GUANGDONG INV             | HKD      | 18,000             | 10.560                    | 190,080.00                              | 13.27%             | 10.518                |             |
| 00390                      | CHINA RAILWAY             | HKD      | 22,000             | 4.720                     | 103,840.00                              | 7.25%              | 4.339                 |             |
| 00688                      | CHINA OVERSEAS            | HKD      | 11,500             | 23.950                    | 275,425.00                              | 19.24%             | 15.85                 |             |
| 00883                      | CNOOC                     | HKD      | 18,000             | 10.120                    | 182,160.00                              | 12.72%             | 6.665                 |             |
| 00941                      | CHINA MOBILE              | HKD      | 3,500              | 54 000                    | 189,000.00                              | 13.20%             | 46.499                |             |
| 01000                      | CURING COURT COMP.        | LINTS    | 17.000             | 4.570                     | 77 690 00                               | 5 4194             | 5 3 20                |             |

# 2/4

From Trade Portal Your current portfolio details will be shown.

| Market O                    | HK Market          |              |                        | Last                | Open                    |
|-----------------------------|--------------------|--------------|------------------------|---------------------|-------------------------|
| Account Number              | ſ                  | Y            |                        |                     |                         |
| Stock Code                  | 00000              | QUOTE        |                        |                     | Volume                  |
| Cash Balance <sup>(1)</sup> | \$9,999,999.9      | 9 <b>v</b>   |                        |                     | volume                  |
| Quantity                    | 0                  | *            | BID                    | ASK                 | 52.wk High              |
| Price                       | 0.000              | *            |                        |                     | 02-WKThgh               |
| Order Type                  | Enhanced Lir       | nit 💌        | Delated News           |                     |                         |
| Trigger Price               | 0.00               | <br>         | Related News           |                     |                         |
| Lowest Selling<br>Price     | 0.00               | <u>*</u>     |                        |                     |                         |
| Expiry Date                 | 25/01/2017         | Ŧ            |                        |                     |                         |
| Partial Fill                | Ø 🖪                | Clear All    |                        |                     |                         |
| BUY                         | SELL               |              |                        |                     |                         |
| IMPORTANT NOTE              | indicated in HKD : | as equivalen | HK Shares              |                     |                         |
| My Account Tra              | de Status Wa       | tch List     | Price Alert Market Ove | rview Stock Researc | h Action Forms Funds    |
| My Portfolio 0              | ther Entitlemen    | ts Perso     | onal Information Chan  | ge Trading Password | Forgot Trading Password |
| My Portfolio                |                    |              |                        |                     |                         |
| Account Number              | 2                  |              |                        |                     |                         |
| HK Market                   |                    |              |                        |                     |                         |

## 3/4

From HK Shares Trading Platform

Go to "My Portfolio" under "My Account" and select an account number under the "Order Entry" section.

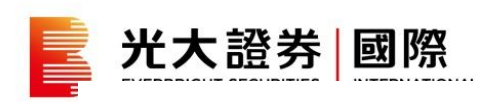

| My Portfolio<br>Account Number :<br>HK Market     |                                                                                                    | 1            |                                          |                                          |                                          |                                                      |                     |
|---------------------------------------------------|----------------------------------------------------------------------------------------------------|--------------|------------------------------------------|------------------------------------------|------------------------------------------|------------------------------------------------------|---------------------|
| Stock code Stock name                             | Shares currently in your                                                                                        | r portfolio  | Shares pending sett<br>Buy               | loment <sup>(1)</sup><br>Sell            | Total shares                             | Market value <sup>(2)</sup>                          | 100                 |
| 00005 HSBC HOLDINGS                               |                                                                                                    | 15,286       | 0                                        | 0                                        | 15,286                                   | HKD 896,523.90                                       | SELL                |
| 00823 LINK REIT                                   |                                                                                                    | 12,000       | 0                                        | 0                                        | 12,000                                   | HKD 502,800.00                                       | SELL                |
|                                                   |                                                                                                    |              |                                          | Total                                    | Portfolio Value                          | : HKD 1,399,323.90                                   | Wintertant of       |
| SH-HK Stock Connect                               |                                                                                                    |              |                                          |                                          |                                          |                                                      |                     |
| Stock code Stock name                             | Shares currently in your                                                                                        | portfolio    | Shares pending                           | settlement <sup>(1)</sup>                | Total si                                 | hares Market v                                       | alue <sup>(2)</sup> |
|                                                   |                                                                                                    | 3            | вау                                      | Sea                                      |                                          | Total Portfolio Val                                  | e: 0.00             |
|                                                   |                                                                                                    |              |                                          | Total                                    | P                                        | (HKD Equivalent) : 1                                 | KD 0.00             |
| Durchasing Doug() (Car photosta 2 core            | estus rieck grade as                                                                                            | нко          | Marnin Grading                           |                                          | - 4                                      |                                                      |                     |
| shown only)                                       | ceard older glade as                                                                                            |              | Stock Code :                             | 60                                       |                                          |                                                      |                     |
| HK Market High Grade                              |                                                                                                    | 1,399,323.90 | Minh 70% Mad                             | ium EON La                               |                                          | an MI Obrah Manual Da                                |                     |
| HK Market Medium and Low Grade                    |                                                                                                    | 1,399,323.90 | High 70% Med                             | Jum 50% LOV                              | W 0% (30% und                            | er All-Stock Margin Sc                               | neme)               |
| SH-HK Connect High Grade                          |                                                                                                    | 1,399,323.90 | from time to time with                   | Jual shares in the<br>out prior notice a | Margin Table is t<br>ind at the sole dis | tor reference only and m<br>cretion of SHK Online(Se | curities)           |
| SH-HK Connect Medium and Low Grade                |                                                                                                    | 1,399,323.90 | Limited.                                 |                                          |                                          |                                                      |                     |
| Account Summary                                   | 1992 - 1997 - 1997 - 1997 - 1997 - 1997 - 1997 - 1997 - 1997 - 1997 - 1997 - 1997 - 1997 - 1997 - 1997 - 1997 - |              | IMPORTANT NOTE                           |                                          |                                          |                                                      |                     |
| Overview                                          | 2 нкр                                                                                                    | HKD          | (1) Shares which h                       | ave been purch                           | hased or sold b                          | ut not yet settled.                                  |                     |
|                                                   | Equivalent                                                                                                    | Equivalent   | (2) "Market value",                      | "Total Portfolio                         | Value" and "Ma                           | argin Value" (if applica                             | ble) are            |
| Cash Balance <sup>(+)</sup>                       |                                                                                                    | 802,559.64   | based on at lea                          | ist 15 minutes d                         | lelayed price in                         | formation and indicate                               | d in HKD            |
| HK Shares Pending Settlement                      | 0.00                                                                                                    |              | equivalention                            | eleterice dray.                          |                                          |                                                      |                     |
| Today + 1                                         | 0.00                                                                                                    |              | (3) Uncashed chec                        | jues can purch                           | ase High Grade                           | stocks only.                                         |                     |
| Total UK Shares Dending Settlement <sup>[5]</sup> | 0.00                                                                                                    | 0.00         | (4) "Cash Balance"<br>withdrawal include | uding foreign ci                         | HKD equivalen<br>urrency, if appli       | it and the amount is av                              | ailable for         |
| Others Dending Settlement                         |                                                                                                    | 0.00         | (5) Amount of cash                       | resulting from                           | nurchase or sal                          | e transactions not vet                               | settled             |
| Charges Denosited But Dending Clearing            |                                                                                                    | 0.00         | (6) Colculation of 7                     | Total Account P                          | plance is the su                         | mention of the balance                               | on in               |
| Total Account Balance                             | <i>.</i>                                                                                                    | 802 559 64   | respect of the ti                        | mes of Cash Ba                           | alance, Total Hi                         | CShares Pending Set                                  | lement and          |
| Dataile                                           |                                                                                                    | Expand All   | Cheque Depos                             | it But Pending (                         | Clearing.                                |                                                      |                     |
|                                                   |                                                                                                    | 202 550 54   |                                          |                                          |                                          |                                                      |                     |

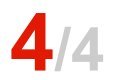

From HK Shares Trading Platform

Your portfolio details will be shown:

- 1. Current portfolio
- 2. Account summary
- 3. Purchasing power
- 4. Margin grading

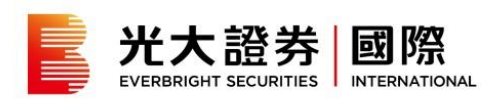

#### Account Balance Summary

| Account No.:      | ·                       |        |                         |       | Reset Layout |
|-------------------|-------------------------|--------|-------------------------|-------|--------------|
| My Account Overvi | ew                      |        |                         |       |              |
| Account No.:      |                         |        |                         |       |              |
| Net Asset HKD (1) | Day's Gain/Loss HKD (2) |        | Portfolio Value HKD (3) |       | 5,299,739.20 |
| 7.048.839.07      |                         | 1.96%) | HK Shares               | 20.3% | 1,431,865.00 |
| .,,               | 21,000100               |        | US Shares               | 2.1%  | 150,932.26   |
|                   |                         |        | A Shares                | 0.6%  | 44,103.34    |
|                   |                         |        | Others                  | 0.3%  | 18,773.07    |
|                   |                         |        | Bonds                   | 44.7% | 3,154,065.53 |
|                   |                         |        | Others                  | 7.1%  | 500,000.00   |
|                   |                         |        | Account Balance HKD (4) |       |              |
|                   |                         |        | Account Balance         | 24.8% | 1,749,099.87 |

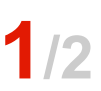

Go to "Trading" and select an account number under "HK Shares" tab. View the details in "Account Balance Summary".

| count Bal  | lance Summary                             |                                                  |                                                 |                      |                               |                    |
|------------|-------------------------------------------|--------------------------------------------------|-------------------------------------------------|----------------------|-------------------------------|--------------------|
| count No.: | Purchasin<br>For reference & respective : | g Power <sup>in</sup><br>slock grade as shown or | niy)                                            | High Grade (HKD)     | Medium a                      | nd Low Grade (HKD) |
|            | HK SI                                     | hares                                            |                                                 | 2.029,273.37         | 2                             | .029,273.37        |
|            | SH-HK Stor                                | k Connect                                        |                                                 | 2,223,368.59         | 2                             | 223,368.59         |
| Currency   | Account Balance <sup>(13)</sup>           | Cash Balance (11)                                | Total HK Shares<br>Pending Sett. <sup>(2)</sup> | Others Pending Sett. | Pending Cheque <sup>(3)</sup> | MTD Interest incum |
| HKD        | 88,328.74                                 | 88,328.74                                        | 0.00                                            | 0.00                 | 0.00                          | -41.65             |
| CNY        | 0.21                                      | 0.21                                             | T+1 0.00 P                                      | 0.00                 | 0.00                          | 0.00               |
| USD        | 0.01                                      | 0.01                                             | T+2:0.00                                        | 0.00                 | 0.00                          | 0.00               |
| Total (HKD | \$8,328.42                                | 88,328.42                                        | 0.00                                            | 0.00                 | 0.00                          | -41.65             |

2/2

The following information will be shown in "Account Balance Summary":

- 1. Purchasing power
- 2. Account balance summary

Mouse over the net amount of Total HK Shares Pending Settlement to view the net amount of pending settlement on Today + 1 and Today + 2.

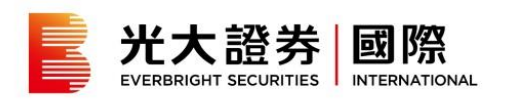

#### Statement

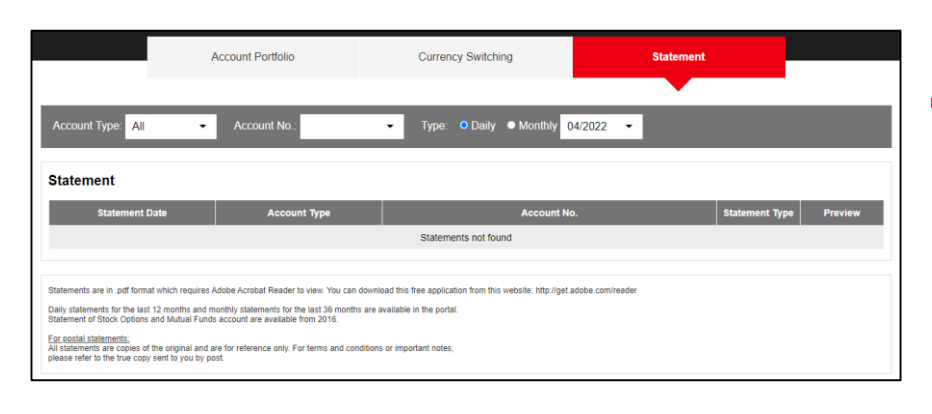

## 1/2

Under the "Trading" tab, go to "Statement". To access your desired statement, selecting "Account Type" or "Account Number", and then "Daily" or "Monthly". Finally, select the month for which you want to view your statement.

|                   | Account Portfolio | Currency Switching        | Statement      |         |
|-------------------|-------------------|---------------------------|----------------|---------|
| Account Type: All | Account No.:      | ▼ Type: ● Daily ○ Monthly | •              |         |
| Statement         |                   |                           |                |         |
| Statement Date    | Account Type      | Account No.               | Statement Type | Preview |
| 31 Jan 2022       | Securities        |                           | Monthly        | OPEN    |
| 31 Dec 2021       | Securities        |                           | Monthly        | OPEN    |
| 30 Nov 2021       | Securities        |                           | Monthly        | OPEN    |
| 31 Oct 2021       | Securities        |                           | Monthly        | OPEN    |
| 30 Sep 2021       | Securities        |                           | Monthly        | OPEN    |
| 31 Aug 2021       | Securities        |                           | Monthly        | OPEN    |
| 31 Jul 2021       | Securities        |                           | Monthly        | OPEN    |

The statement of the selected account and date/month will be displayed. Click "Open" to view in a pop-up window.